# **ONLINE ALIŞVERİŞ ŞİMDİ BORUSAN CAT'DE!**

1.4 MILYON

**PARTS.CAT.COM** 

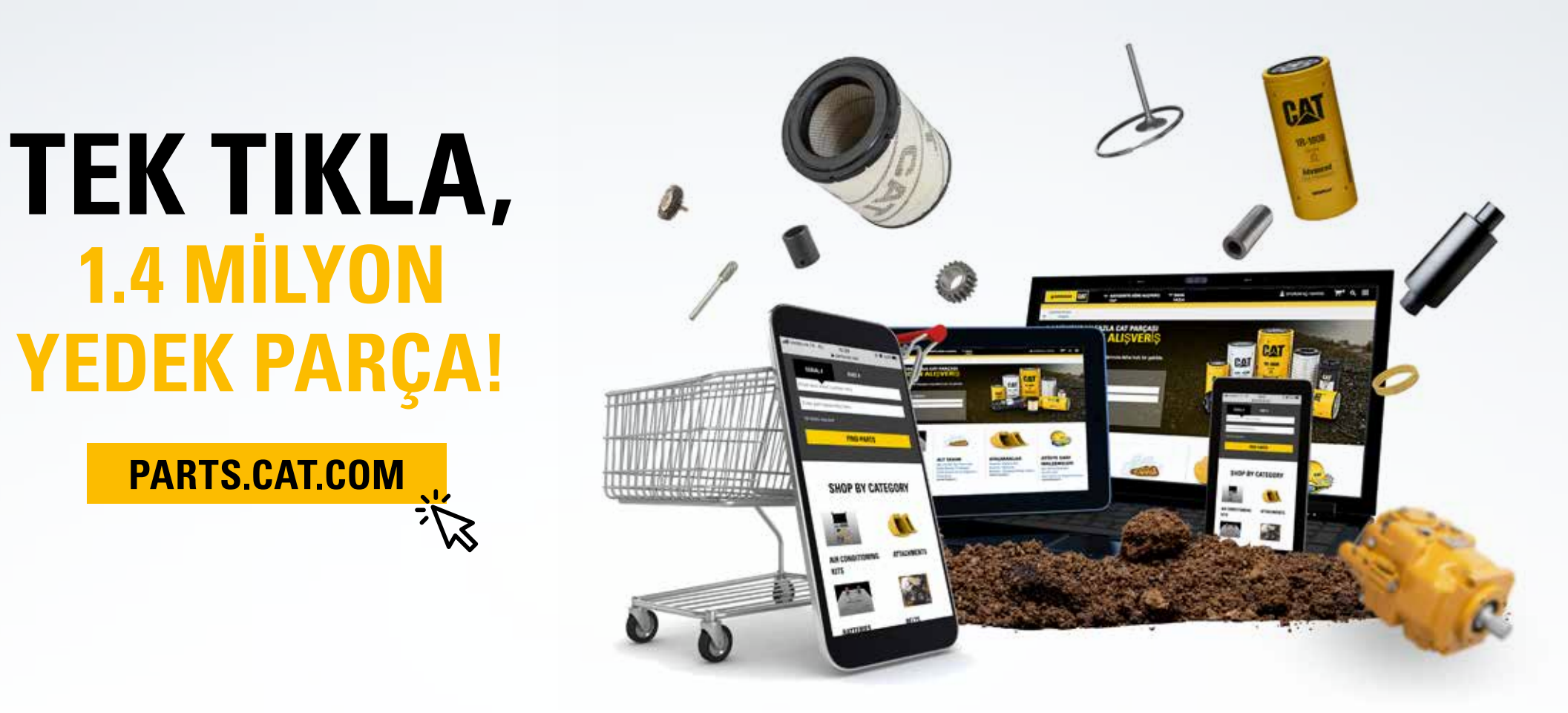

Şimdi siz de **PARTS.CAT.COM** sitesine gelin, 1.4 milyondan fazla orijinal Cat yedek parçasına dilediğiniz zaman ulaşıp anında sipariş verin.

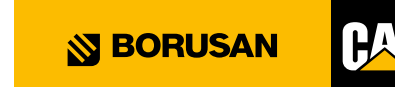

# **NEDEN** parts.cat.com?

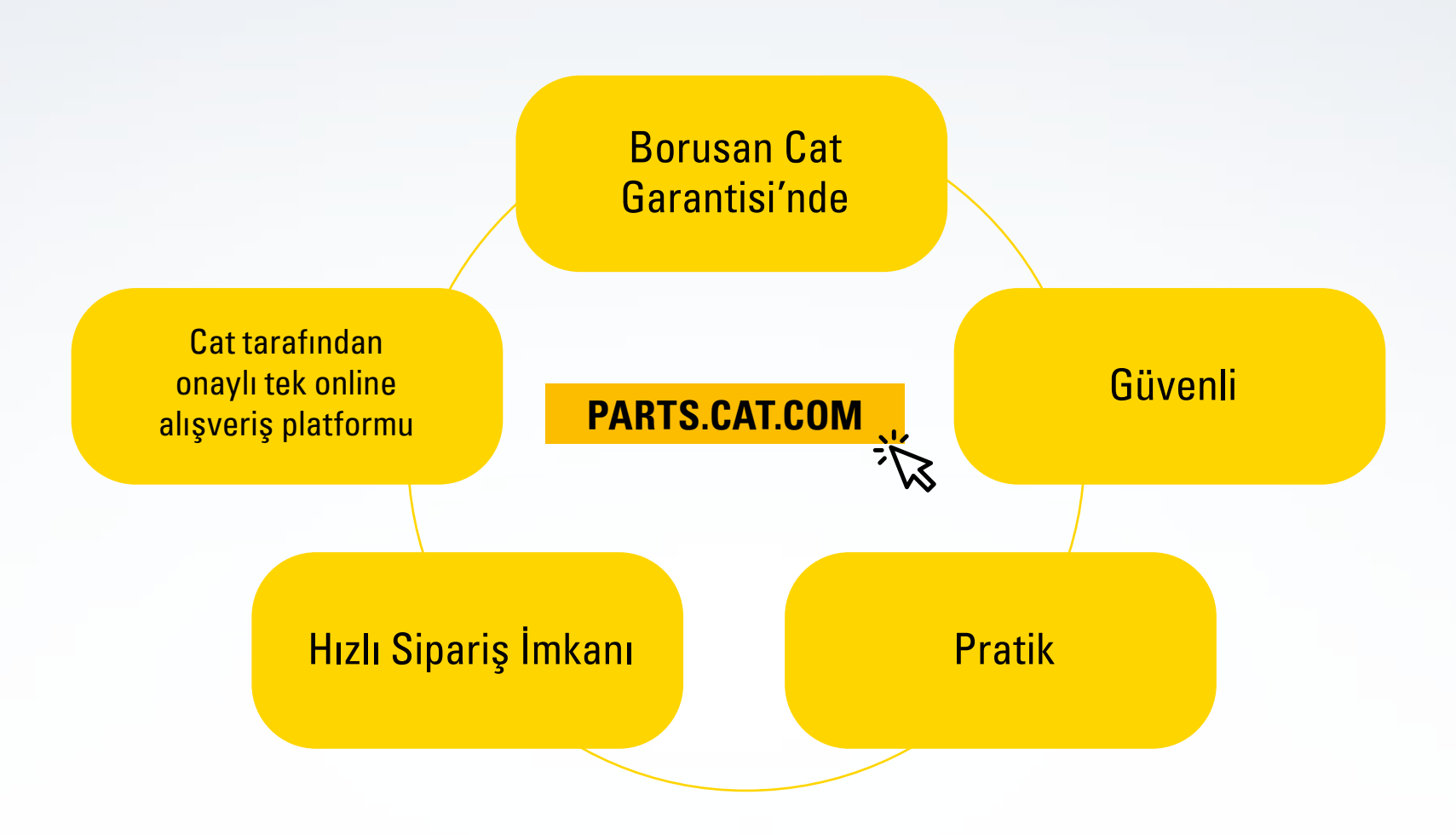

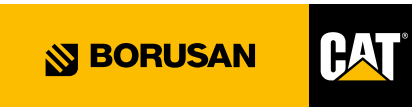

# PRATİK KULLANIM ADIMLARI

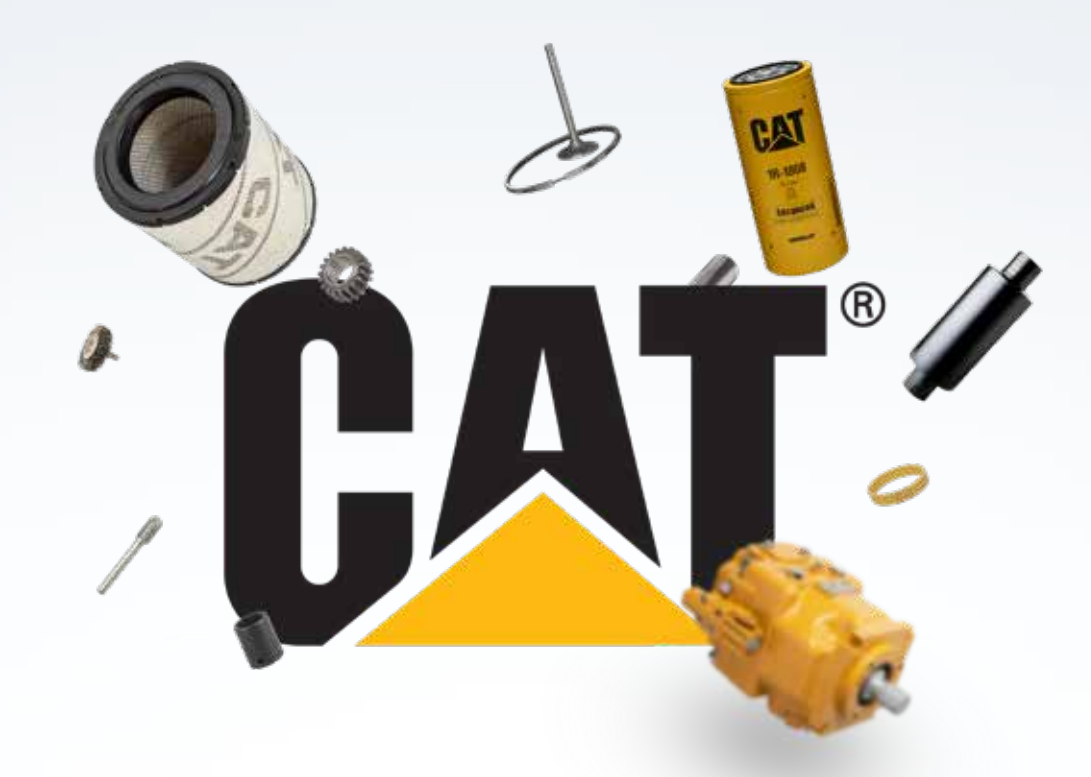

Bu dökümanda parts.cat.com üzerinden sipariş oluşturma adımları kısaca bilgilerinize sunulmuştur. Kullanım adımları online sipariş verebilmeniz için en temel bilgileri içermektedir.

Siteyi incelediğinizde görebileceğiniz üzere, parts.cat.com yedek parça teknik özelliklerinden, parçanın hangi makinalarda kullanılabileceğine kadar çok çeşitli konuda bilgi sahibi olmanıza imkan sağlayan bir online alışveriş platformudur.

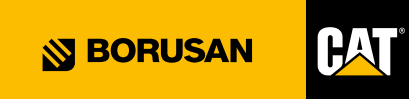

## KULLANICI KAYDI OLUŞTURMA – OTURUM AÇMA

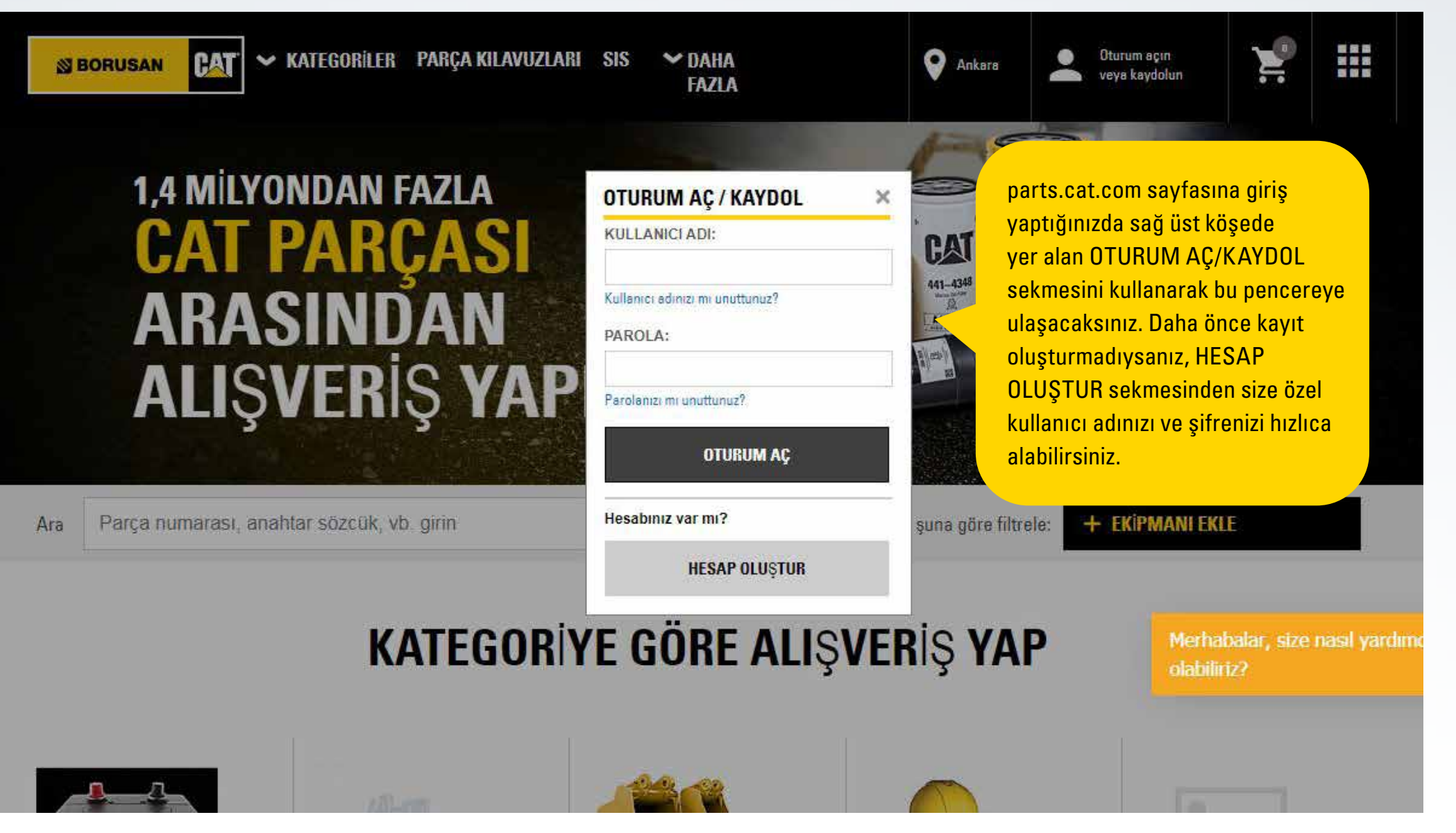

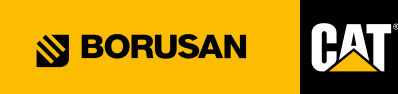

## **CANLI DESTEK İMKANI**

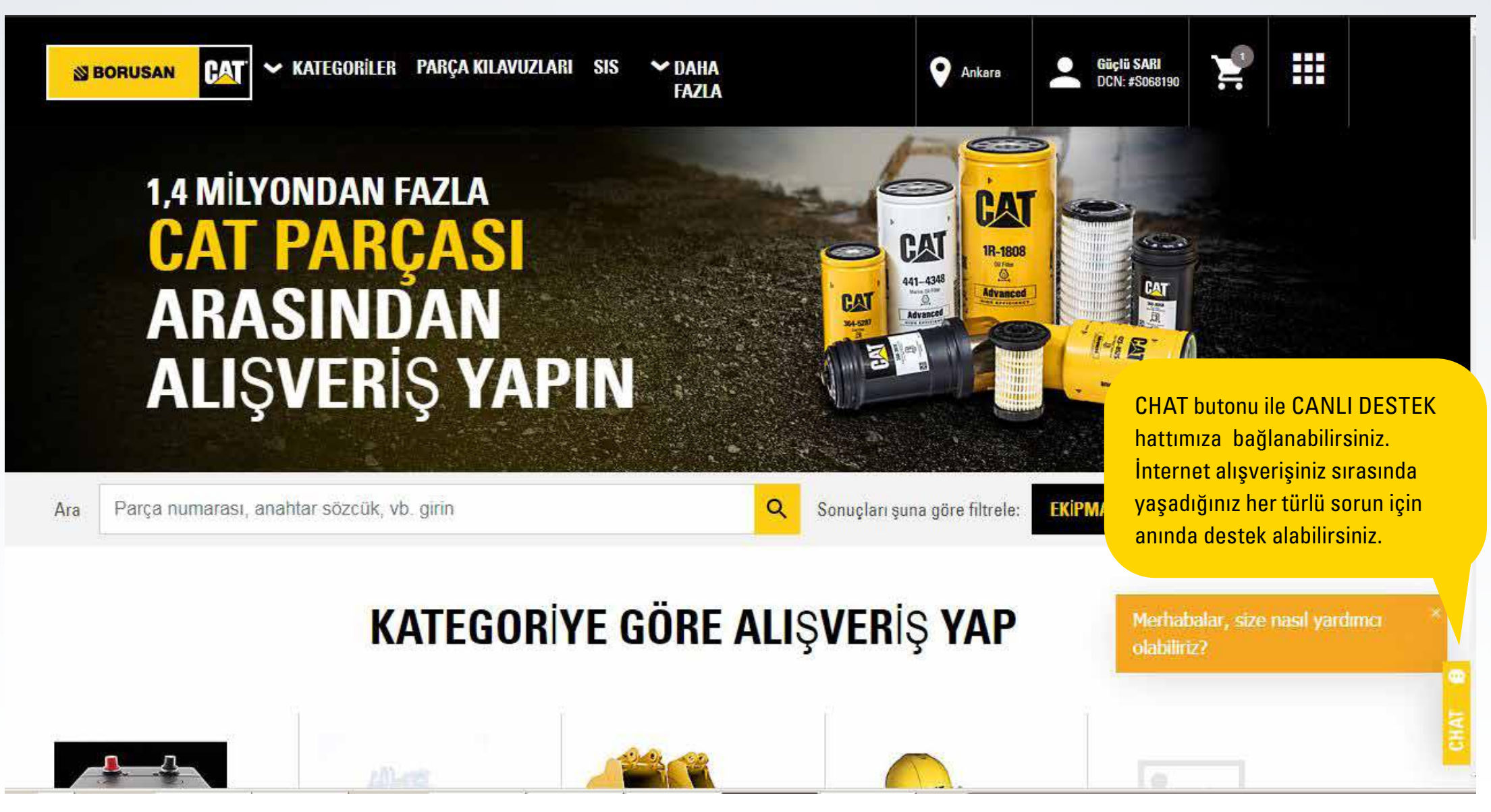

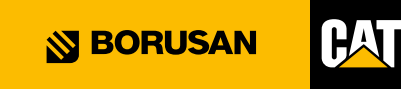

## YEDEK PARÇA ARAMA ADIMLARI

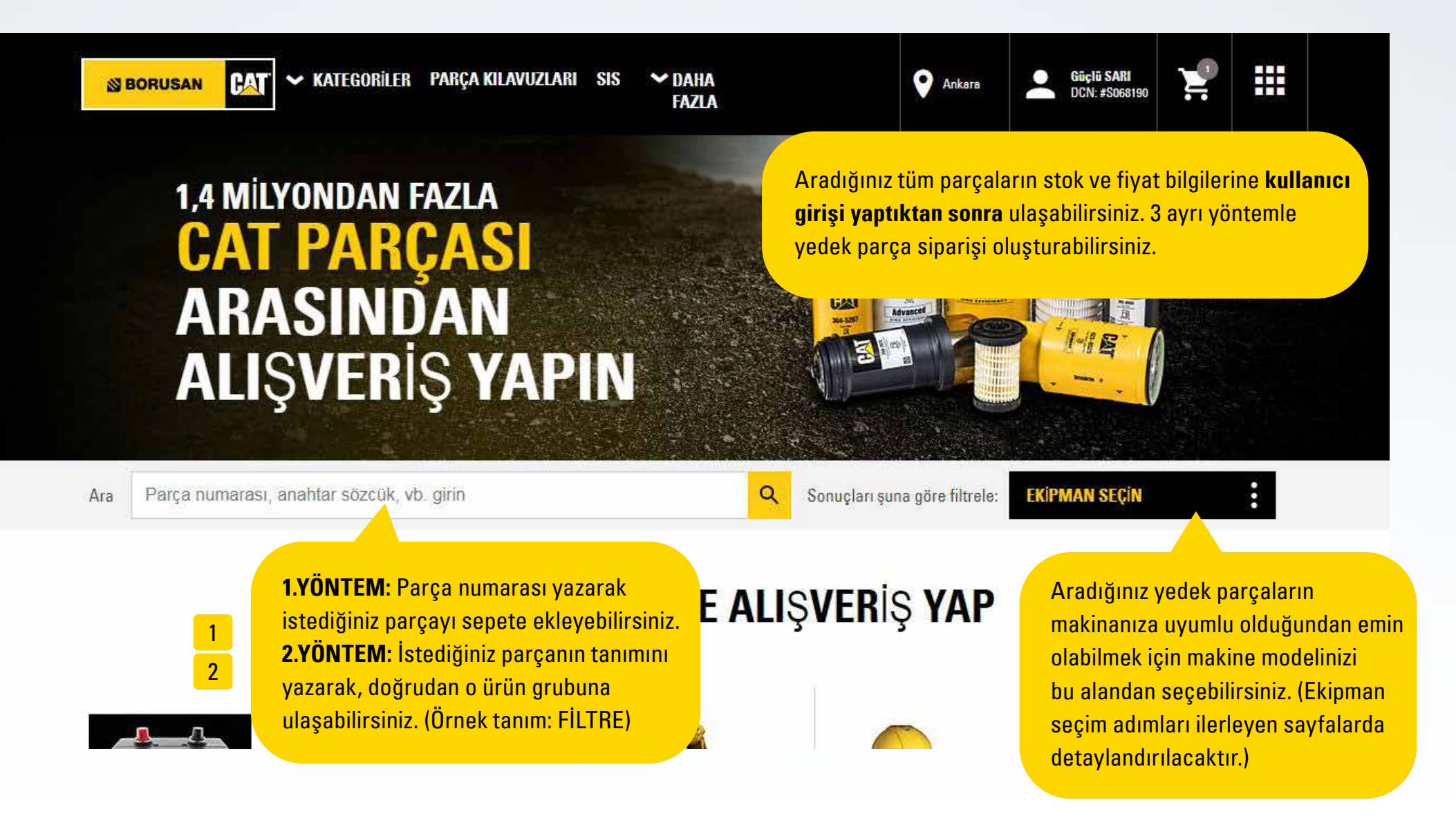

## YEDEK PARÇA ARAMA ADIMLARI

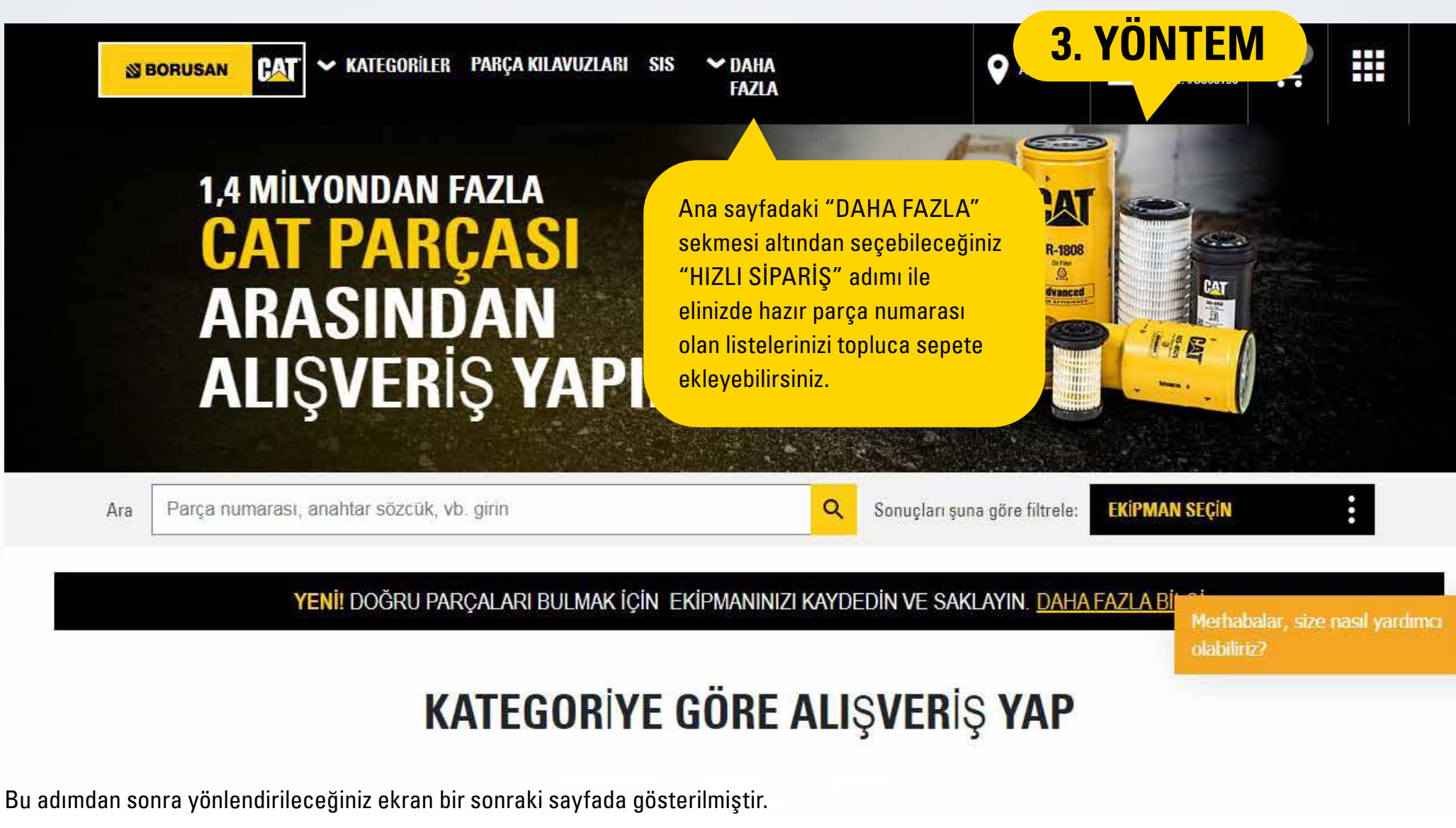

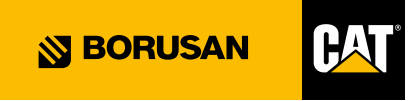

## YEDEK PARÇA ARAMA ADIMLARI

| ZLI SİPARİŞ<br>Parcaları elektronik cizelgeden (.csv. xls. | xlsx) ice aktar I. Parcalari Kav | utli Listeden ice aktar | 3.                     | YONTEM                |
|------------------------------------------------------------|----------------------------------|-------------------------|------------------------|-----------------------|
| * Miktar) * Parça Numarası)                                | Seri Numarası                    | Kalem Notu              | Müşteri Parça Numarası | Müşteri Ürün Numarası |
| fazla kalem ekle) Tümünü temizle                           | LI SIPARIS ekranınd              | a ver alan kolonlardan  | valnızca "Miktar"      | SEPETE EKLE VE ÖDE    |

ve "Parça Numarası" satırlarını doldurmanız yeterlidir. "Daha fazla kalem ekle" seçeneğini kullanarak satır sayınızı artırabilirsiniz.

#### ELEKTRONİK ÇİZELGE OLARAK YÜKLE

Maksimum 161 parça numarası içeren bir elektronik çizelgeniz varsa lütfen bu çizelgeyi yüklemek için aşağıdaki formu kullanın ve bu parçaları siparişinize ekleyin.

Srnek CSV görüntüle | Örnek XLS görüntüle

| DOSYA SEÇ | Dosya seçilmedi |  |  |
|-----------|-----------------|--|--|
|           |                 |  |  |
|           |                 |  |  |

**PTAL** 

Yukarıdaki sayfada kırmızı çerçeve içerisinde belirtilen sekmeyi seçtiğinizde karşınıza bu pencere çıkacaktır. Fazla yedek parça numarası içeren toplu listelerinizi **DOSYA YÜKLE** seçeneğinden sisteme tek seferde yükleyebilirsiniz. Parça listenizin Miktar ve Parça No sırasıyla 2 kolondan oluşan bir Excel dosyası halinde bilgisayarınızda kayıtlı olması yeterlidir.

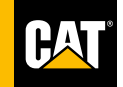

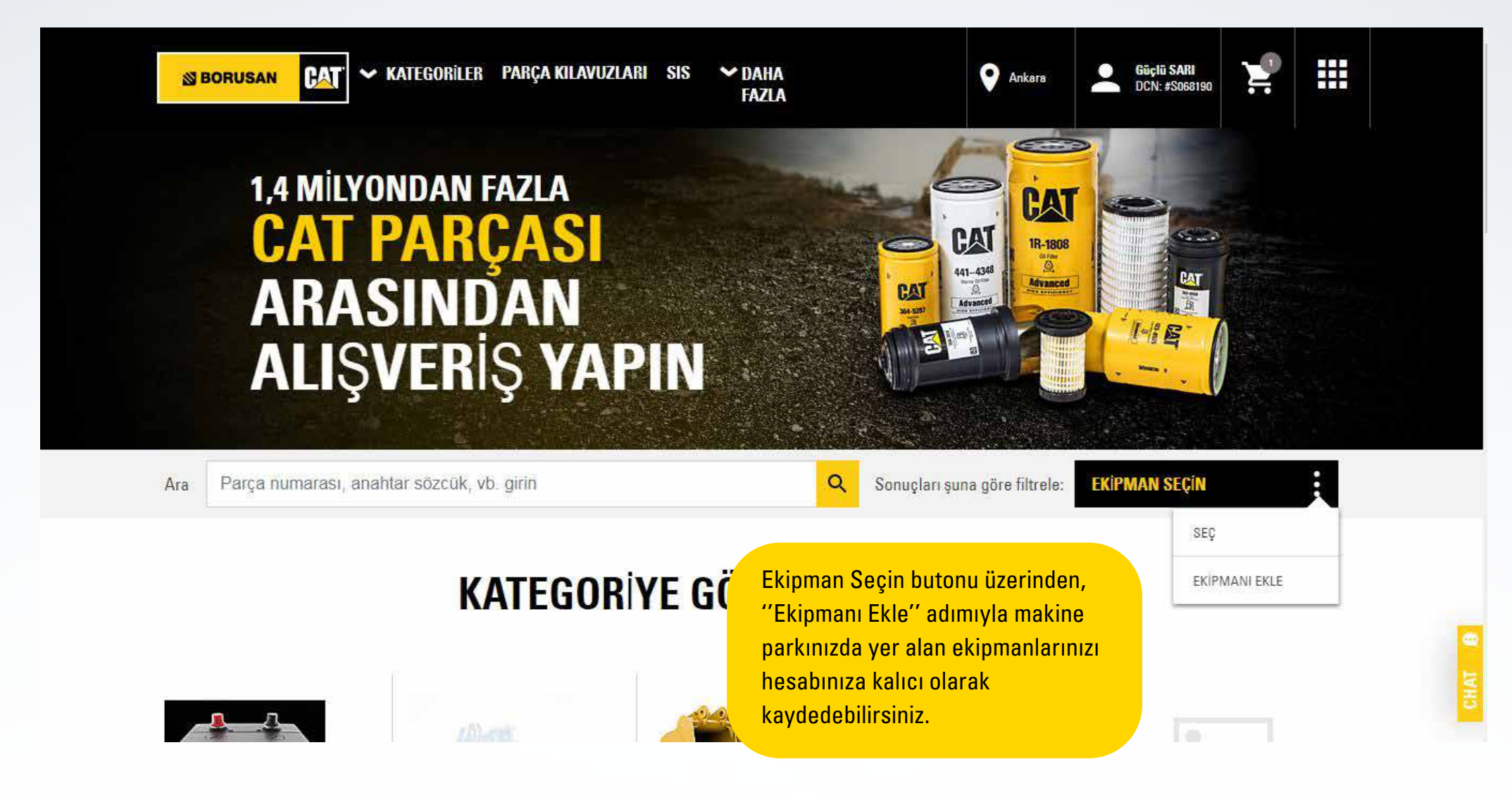

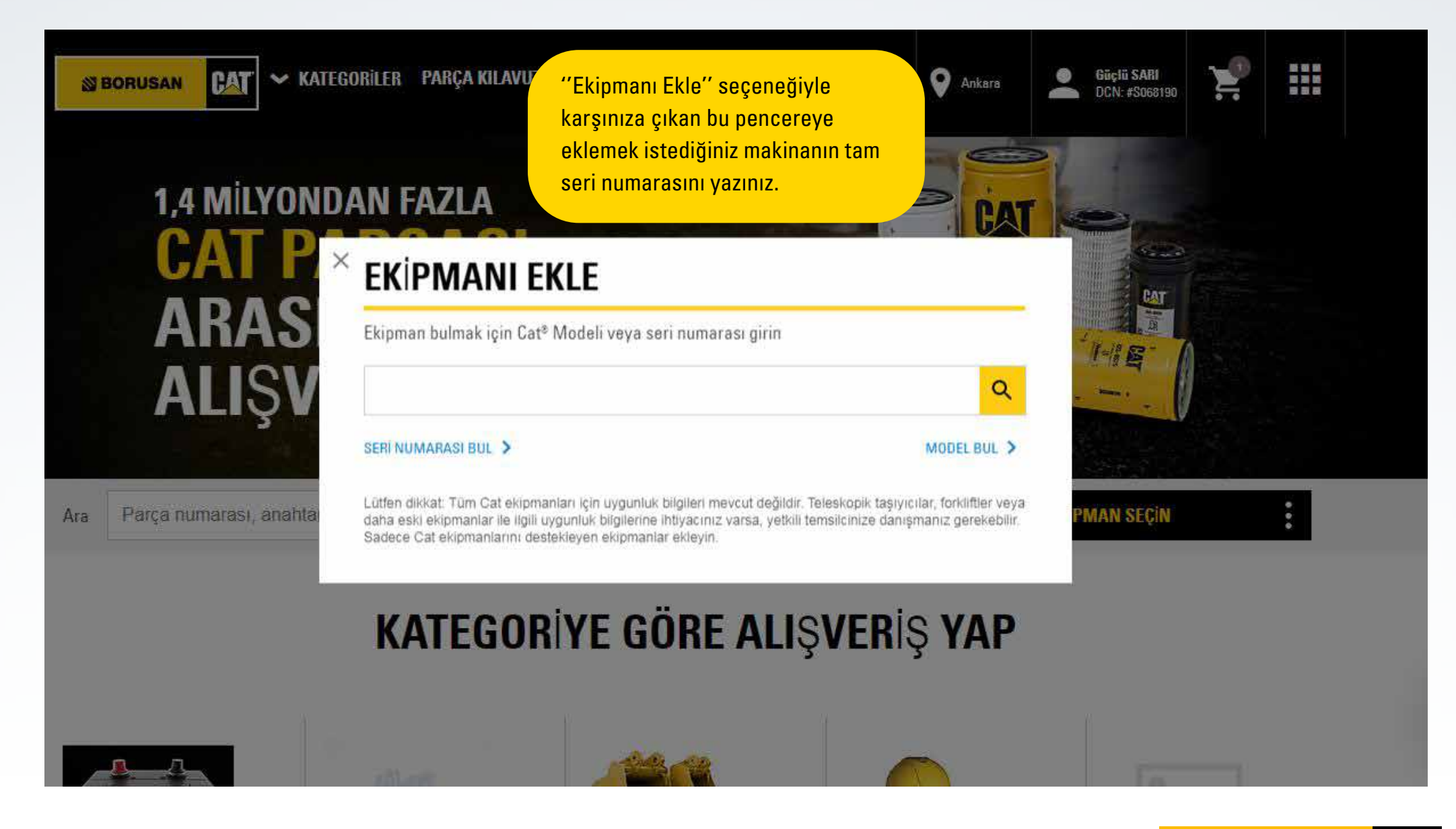

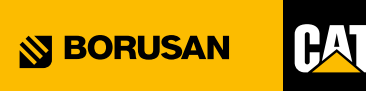

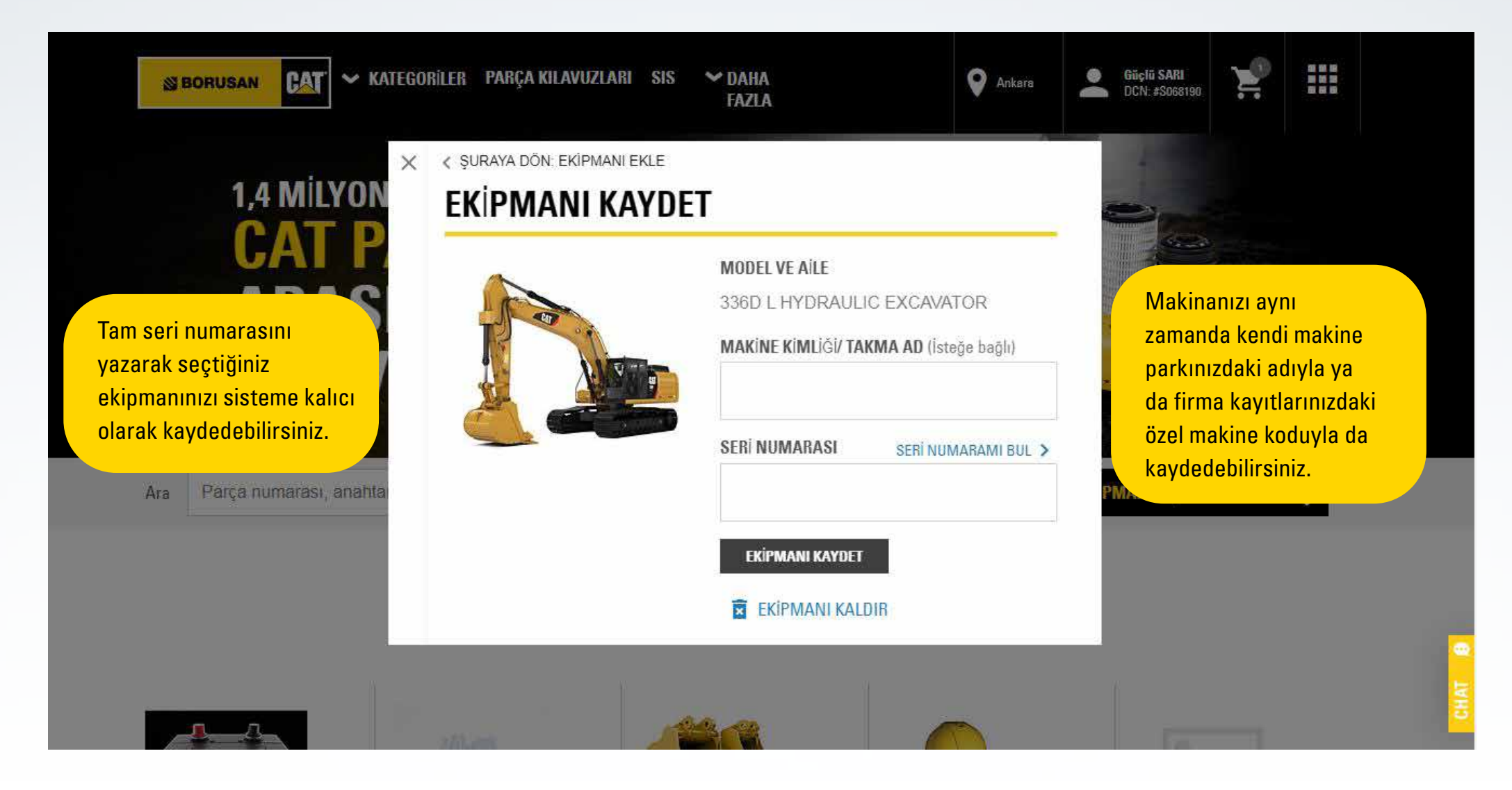

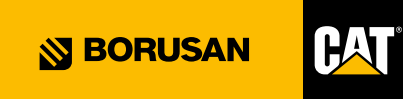

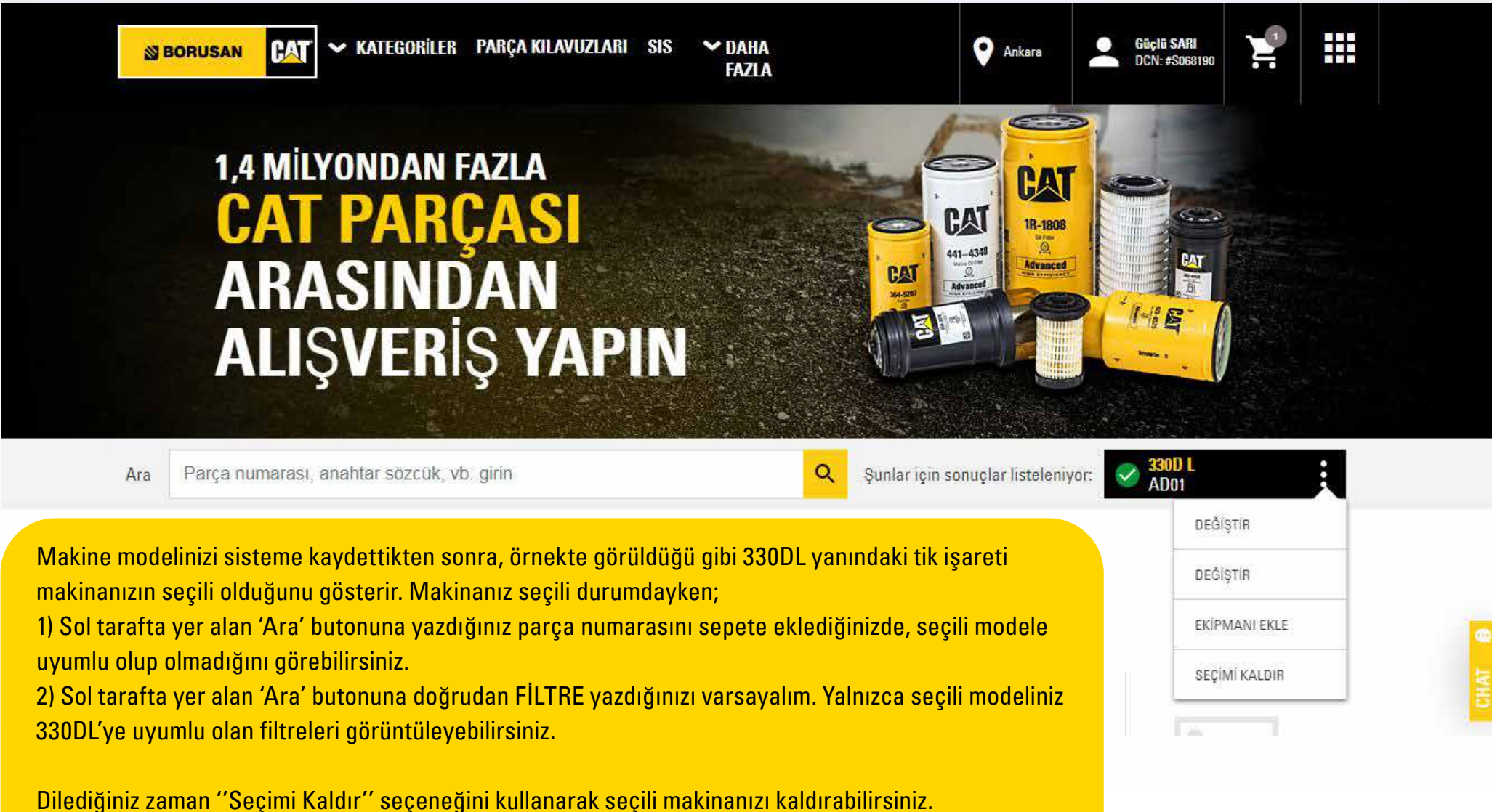

**BORUSAN** 

Bu durumda arattığınız yedek parçalarınızın hangi makine modellerine uyumlu olduğunu sepet içerisinde görebileceğiniz bir alan mevcuttur.

## SEPETE ÜRÜN EKLEME

https://parts.cat.com/tr/borusanma × +

← → C 🔒 parts.cat.com/tr/borusanmakina/1R-1808

#### ALIŞVERİŞ NOKTASI:

🛩 ANKARA Ankara, OSTIM Değiştir

Ana sayfa > Motor Yağı Filtreleri > Filtreler > 1R-1808: Motor Yağı filtresi

- Stok durumu bilgisinde karşılaşabileceğiniz diğer tanımlar ve açıklamalar aşağıdaki gibidir.
- 1) Temas Kurulacak
- Temsilcilik: Parça yurt dışına ya da üretime düşmüştür, satış temsilcinizle iletişime geçebilirsiniz.
- 2) CAT Avrupa: Parça Belçika stoklarından gelecektir, en kısa teslim süresi 5 gündür.
   3) Stokta: Parça bulunduğunuz bölgenin deposunda mevcuttur.
- Parça yurt içindeki diğer depolarımızda mevcut ise depo adı ve teslim süresi belirtilmektedir.

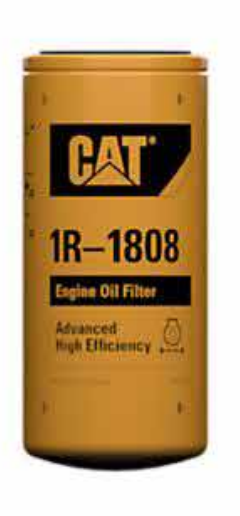

### 1R-1808: MOT

### Marka: Cat parç göre 1 Ekipmanıma uyacak mı? + Filtru seçe Miktar - 1 + Bulunabilirlik: (2) 1 : Stokta 2

Garanti Bilgileri | lade Politikasını Görüntüle

Örneğin, 1R-1808 no'lu bu filtreyi seçtiğinizi varsayalım.

0 12

1 no ile işaretlenmiş bölgede filtrenin fiyatını görebilirsiniz.
2 no ile işaretlenmiş bölgede parçanın stokta olup olmadığını görebilirsiniz.

Filtreyi "SEPETE EKLE" sekmesini seçerek ilerleyiniz.

SEPETE EKLE

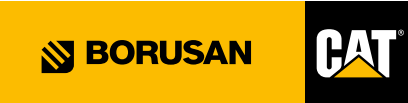

Listeye Kaydet

## SEPETİ ONAYLAMA

| Alışveriş sepeti                                                                           | Sevkiyat ve fatura                                                                      | Sevkiyat ve fatura     |                                       |
|--------------------------------------------------------------------------------------------|-----------------------------------------------------------------------------------------|------------------------|---------------------------------------|
| ALIŞVERİŞ SEPETİ                                                                           |                                                                                         |                        |                                       |
| ∧ Sipariş Bilgileri                                                                        |                                                                                         |                        |                                       |
| * Hesap:                                                                                   | * Temsilci mağazası:                                                                    | Ekipman:               |                                       |
| * Sipariş Türü:                                                                            | * İstenilen Tarih: 🕦                                                                    |                        |                                       |
| <ul> <li>Hızlı teslimat</li> <li>Stok teslimat</li> <li>Teslimat" olarak secini</li> </ul> | *Bir tarih girin veya seçin (dd.MM.yyyy).                                               |                        |                                       |
| FİYAT VE BULUNABİLİRLİĞİ GÜNCELLE                                                          | Parçanın elinizde olması gereken son tari<br>seçiniz. (Örneğin, parçanın en geç 5 gün s | ihi<br>sonra           |                                       |
| ▲ SEPETİNİZDEKİ ÜRÜNLER                                                                    | elinizde olması gerekiyorsa bulunduğunu:<br>tarihten 5 gün sonrayı seçiniz.)            | z                      | DEVAM                                 |
| <ul> <li>Daha fazla ayrıntı göster</li> <li>Miktar</li> <li>Resimleri</li> </ul>           | Göster Öğe                                                                              | Ağırlık Bulunabilirlik | Birim Fiyatı (TRY) Toplam Fiyat (TRY) |
| 1) <b>×</b> – 1 <b>+</b>                                                                   | 1R-1808: Motor Yağı filtresi<br>▲ UYARI<br>Listeye Kaydet                               | 1.841 kg 1 Stokta      |                                       |

## SİPARİŞ OLUŞTURMA

### ALIM/TESLIMAT DURUMUNU ONAYLAYIN – ÖDEME SEÇENEKLERINDE SONRAKİ ADIMA GEÇILDI!

Alışveriş sepeti

Sevkiyat ve fatura

Özet & Ödeme

### **ALIM & TESLIMAT**

#### ALIM & TESLIMAT BILGILERI

ALMA

TESLIMAT

Sepetinizi onayladığınızda, parça teslimat bilgileri için bu sayfaya yönlendirileceksiniz. Aşağıda teslimat seçeneklerin içeriğini inceleyebilirsiniz.

**ALMA:** Parçayı bulunduğunuz bölgenin deposundan teslim almak için bu sekme seçili olmalıdır. "Özel Talimatlar" kolonuna depoya iletmek istediğiniz notunuzu belirtebilirsiniz. (Örnek: Siparişimi firmamızdan X kişisi teslim alacaktır.)

**TESLİMAT:** Normal sipariş düzeninizde şantiyelerinize yaptığımız sevkiyatlar online sistemimizde de geçerlidir. Bu seçeneği seçtiğinizde firmanız adına kayıtlı olan şantiye adreslerine ulaşacaksınız. Seçtiğiniz adrese parçanız sevk edilecektir. Merhabalar, size nasıl yardımcı olabiliriz?

**SIPARIŞ ÖZETINE DEVAM ET** 

"Fatura yönetimi" seçeneğinde Borusan Cat'te kayıtlı olan ödeme biçiminiz aynen geçerlidir. Buradaki seçiminiz herhangi bir karışıklık yaratmayacaktır.

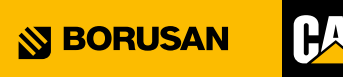

## SİPARİŞ OLUŞTURMA

### ÖZET & ÖDEME

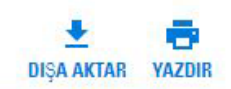

| Sipariş Bilgileri          |            | ÖDEME BILGILERI                             |
|----------------------------|------------|---------------------------------------------|
| HESAP NUMARASI             |            | FATURA YÖNTEMİ*                             |
| TEMSİLCİ MAĞAZASI          |            | Temsilci kredisi                            |
| ISTENILEN TARIH            |            | FATURA ADREST                               |
| Sipariş Türü               |            | SATIN ALMA SiPARİŞİ NUMARASI (İsteğe Bağlı) |
| Siparişi veren:            | DEĞİŞTİR 🧪 |                                             |
| ******************         |            | EK YÜKLE (İsteğe Bağlı)                     |
| ALIM VE TESLIMAT BILGILERI |            | TEKLIF OLUŞTUR SIPARIS VER                  |

Tüm adımlar tamamlandığında karşınıza son olarak Sipariş Özet Ekranı çıkarak size sisteme girdiğiniz bilgileri sunacaktır. Bir hata gördüğünüz takdirde normal internet alışverişlerinizde olduğu gibi önceki sayfalara dönebilirsiniz. Bilgiler doğruysa sağ tarafta yer alan "SİPARİŞ VER" butonuna basarak siparişinizi tamamlayabilirsiniz.

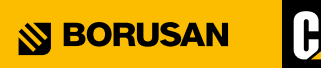